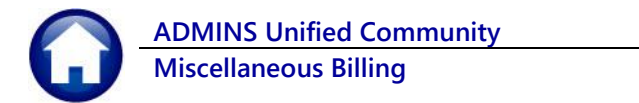

## **EFT Reports on the Customer Maintenance Screen**

There are two EFT reports available on the Customer Maintenance screen. To view the reports, from the menu, select:

Misc Billing 
Maintenance 
Customer Maintenance 
[9 Reports]

| === [HVMA] 100                                                     | 000-Customer Maintenance                                                                                                    |                                                                   |  |  |  |  |  |  |
|--------------------------------------------------------------------|----------------------------------------------------------------------------------------------------|-------------------------------------------------------------------|--|--|--|--|--|--|
| Customer Maintenance                                               |                                                                                                    |                                                                   |  |  |  |  |  |  |
| Goto Cu<br>Actions Na<br>Str<br>XAdd Cust Lin<br>Y Delete Cust Cit | st No         998           me 1                                                                                                    | Phone 1         Ext         50000         Typ                     |  |  |  |  |  |  |
| Z Add Invoice                                                      | 1 Customer 2 PRG Invoice (1) 3 Attachment (2) 4 Bil Histor<br>Mailing Address Same as Service Address                                               | 7 S Trx History 6 Notes 7 Custom Fields 8 Field Logs (8)          |  |  |  |  |  |  |
| 9 Reports                                                          | Customer Profile<br>Bill History<br>Trx History<br>Trx Summary<br>Program List<br>Customer Statement<br>Customer EFT Report<br>Customer EFT Changes | 10643: Customer EFT List<br>© Excel<br>Lookup OK Cancel Clear All |  |  |  |  |  |  |

Figure 1 Run the #10643 Customer EFT List

## #10643 Customer EFT List

This report lists the customers currently using EFT and shows the customer number, owner name, primary address, class, dollar amount, and any message. The message column is used to indicate if the EFT is in PRENOTE status.

| 8    | <b>%</b> | <b>→</b> (E                 | FT_Listing_10643_ixml - Excel | ♀ Search  |              |         |   |
|------|----------|-----------------------------|-------------------------------|-----------|--------------|---------|---|
| File | Home     | Insert Page Layout Formulas | Data Review View Help         |           |              |         |   |
| M16  | 99 -     | : X 🗸 fx                    |                               |           |              |         |   |
|      | А        | В                           | С                             | D         | E            | F       | G |
| 1    | Cust#    | Owner-Name                  | Primary-Address               | Class     | Amount       | Message |   |
| 1673 | 98F      |                             | 98F HERITAGE VILLAGE          | FRANKLIN  | 632.00       |         |   |
| 1674 | 990A     |                             | 990A HERITAGE VILLAGE         | BERK-1    | 765.00       |         |   |
| 1675 | 990B     |                             | 990B HERITAGE VILLAGE         | CTRY-HS   | 679.00       |         |   |
| 1676 | 991A     |                             | 991A HERITAGE VILLAGE         | SHERMAN   | 683.00       |         |   |
| 1677 | 991B     |                             | 991B HERITAGE VILLAGE         | CTRY-HS   | 679.00       |         |   |
| 1678 | 992A     |                             | 992A HERITAGE VILLAGE         | CARRIAGE  | 551.00       |         |   |
| 1679 | 992B     |                             | 992B HERITAGE VILLAGE         | CARRIAGE  | 551.00       |         |   |
| 1680 | 994A     |                             | 994A HERITAGE VILLAGE         | WINTHROP  | 653.00       |         |   |
| 1681 | 994C     |                             | 994C HERITAGE VILLAGE         | HAWTHORNE | 653.00       |         |   |
| 1682 | 995A     |                             | 995A HERITAGE VILLAGE         | CTRY-HS   | 679.00       |         |   |
| 1683 | 995B     |                             | 995B HERITAGE VILLAGE         | BERK-1    | 765.00       |         |   |
| 1684 | 996A     |                             | 996A HERITAGE VILLAGE         | CTRY-HS   | 679.00       |         |   |
| 1685 | 997A     |                             | 997A HERITAGE VILLAGE         | FRANKLIN  | 632.00       |         |   |
| 1686 | 997B     |                             | 997B HERITAGE VILLAGE         | CTRY-HS   | 679.00       |         |   |
| 1687 | 998B     |                             | 998B HERITAGE VILLAGE         | SHERMAN   | 683.00       |         |   |
| 1688 | 999B     |                             | 999B HERITAGE VILLAGE         | SHERMAN   | 683.00       |         |   |
| 1689 | 99A      |                             | 99A HERITAGE VILLAGE          | SHERMAN   | 683.00       |         |   |
| 1690 | 99B      |                             | 99B HERITAGE VILLAGE          | BERK-1    | 765.00       |         |   |
| 1691 |          |                             | Total # records : 1,689       |           | 1,100,229.00 |         |   |
| 1602 |          |                             |                               |           |              |         |   |

Figure 2 Report #10643, Customer EFT Report shows the EFT customers and amounts, with a total at the end of the report

## #10644 Customer EFT Changes

Choose the **Customer EFT Changes** report to view a list of changes to EFT between two dates – this report will include customers:

- who were on EFT and are now off
- are new to EFT
- that have data changes

|    | A         | В                                  | С                     | D          | E           |
|----|-----------|------------------------------------|-----------------------|------------|-------------|
| 1  | Cust#     | Owner-Name                         | Primary-Address       | ChangeDate | Change Time |
| 2  | 840B      |                                    | 840B HERITAGE VILLAGE | 1/4/2023   | 13:45:50    |
| 3  | 910B      |                                    | 910B HERITAGE VILLAGE | 1/4/2023   | 13:48:41    |
| 4  | 916A      |                                    | 916A HERITAGE VILLAGE | 1/4/2023   | 13:38:42    |
| 5  |           |                                    | New EFTs              | 3          |             |
| 6  |           |                                    |                       |            |             |
| 7  | Changed B | etween 01-Jan-2023 and 08-Feb-2023 |                       |            |             |
| 8  | 120B      |                                    | 120B HERITAGE VILLAGE | 1/6/2023   | 11:46:54    |
| 9  | 437E      |                                    | 437E HERITAGE VILLAGE | 1/25/2023  | 14:52:56    |
| 10 | 49B       |                                    | 49B HERITAGE VILLAGE  | 1/4/2023   | 09:01:42    |
| 11 | 636A      |                                    | 636A HERITAGE VILLAGE | 1/9/2023   | 14:35:18    |
| 12 | 797A      |                                    | 797A HERITAGE VILLAGE | 1/4/2023   | 09:00:58    |
| 13 | 814B      |                                    | 814B HERITAGE VILLAGE | 1/5/2023   | 10:01:49    |
| 14 |           |                                    | Stopped EFT           | 6          |             |
| 15 |           |                                    |                       |            |             |
| 16 | Changed B | etween 01-Jan-2023 and 08-Feb-2023 |                       |            |             |
| 17 | 114E      |                                    | 114E HERITAGE VILLAGE | 1/10/2023  | 10:14:14    |
| 18 | 114E      |                                    | 114E HERITAGE VILLAGE | 1/10/2023  | 10:14:20    |
| 19 | 114E      |                                    | 114E HERITAGE VILLAGE | 1/10/2023  | 10:14:34    |
| 20 | 114E      |                                    | 114E HERITAGE VILLAGE | 1/10/2023  | 10:14:39    |
| 21 | 346A      |                                    | 346A HERITAGE VILLAGE | 1/6/2023   | 07:06:05    |
| 22 | 346A      |                                    | 346A HERITAGE VILLAGE | 1/6/2023   | 07:06:36    |
| 23 | 624D      |                                    | 624D HERITAGE VILLAGE | 1/4/2023   | 13:57:28    |
| 24 | 624D      |                                    | 624D HERITAGE VILLAGE | 1/4/2023   | 13:57:40    |
| 25 | 624D      |                                    | 624D HERITAGE VILLAGE | 1/4/2023   | 13:57:55    |
| 26 | 624D      |                                    | 624D HERITAGE VILLAGE | 1/4/2023   | 13:58:04    |
| 27 | 840B      |                                    | 840B HERITAGE VILLAGE | 1/4/2023   | 13:46:01    |
| 28 | 840B      |                                    | 840B HERITAGE VILLAGE | 1/4/2023   | 13:46:12    |
| 29 | 840B      |                                    | 840B HERITAGE VILLAGE | 1/4/2023   | 13:46:36    |
| 30 | 910B      |                                    | 910B HERITAGE VILLAGE | 1/4/2023   | 13:48:52    |
| 31 | 910B      |                                    | 910B HERITAGE VILLAGE | 1/4/2023   | 13:48:57    |
| 32 | 910B      |                                    | 910B HERITAGE VILLAGE | 1/4/2023   | 13:49:07    |
| 33 | 910B      |                                    | 910B HERITAGE VILLAGE | 1/4/2023   | 13:49:10    |
| 34 | 916A      |                                    | 916A HERITAGE VILLAGE | 1/4/2023   | 13:40:09    |
| 35 | 916A      |                                    | 916A HERITAGE VILLAGE | 1/4/2023   | 13:40:13    |
| 36 | 916A      |                                    | 916A HERITAGE VILLAGE | 1/4/2023   | 13:40:20    |
| 37 | 916A      | ,                                  | 916A HERITAGE VILLAGE | 1/4/2023   | 13:40:26    |
| 38 |           |                                    | Bank Info Changed     | 6          |             |
| 39 |           |                                    |                       |            |             |
| 40 | Changed B | etween 01-Jan-2023 and 08-Feb-2023 |                       |            |             |
| 41 |           |                                    |                       |            |             |